Directions for checking your advisor

- 1. Log into Pipeline
- 2. Click on the third tab on the top, titled "School Services"
- 3. Click on link for "UNCGenie Administrative Services"
- 4. Click on link for "Student Services and Financial Aid"
- 5. Click on link for "Registration"
- 6. Click on link for "Look up Advisor"
- 7. Select most recent date, and click on button marked view advisor